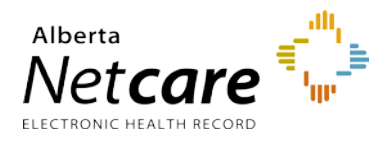

Pulmonary Function Diagnostics reports are a series of various procedures offered by pulmonary function lab facilities. These reports are generated by the site performing the procedure and published to Alberta Netcare using Community Information Integration (CII) enabled EMR software to export the reports.

The reports now available include the following tests:

| Pulmonary Function Tests (PFT's) | Sitting-Supine                  | Eucapnic Voluntary Hyperventilation |
|----------------------------------|---------------------------------|-------------------------------------|
| Arterial Blood Gas (ABG)         | MIP/MEP                         | Hypoxic Altitude Simulation Testing |
| PFT & ABG                        | Induced Sputum Assessment       | CO2 Response                        |
| Pulmonary Function Test (N2)     | Shunt Estimate                  | Aridol Challenge Test               |
| Methacholine Challenge           | Cardiopulmonary Stress Test     | Resting Energy Expenditure Report   |
| Six Minute Walk                  | Exercise Induced Asthma Testing |                                     |

These reports will be displayed in the Operative/Procedure/Investig'n (OPI) folder of the Clinical Document Viewer.

## Viewing a Pulmonary Function Diagnostics (PFD) Report

This document provides instructions on how to view a PFD report in Alberta Netcare Portal (ANP).

## To view a PFD Report:

- **1** Search for your patient and open their electronic health record (EHR).
- 2 In the Clinical Document Viewer (CDV) Tree, select the Operative/Procedure/Investig'n folder for a list of available PFD reports.
  - ▼ Operative/Procedure/Investig'n (14 / 22)

     27-Jul-2013
     Colonscopy DRDH

     07-Oct-2020
     Left semirigid ureteroscopy WMC

     Hover your mouse over the document to display more information in a tool-tip.

| 27-Jul-2013 Colonscopy -                       | DRDH Colonscopy - | DRDH                           |
|------------------------------------------------|-------------------|--------------------------------|
| 1 05-Apr-2010                                  | Source date       | 27-Jul-2013                    |
| ■ 05-Apr-2010                                  | Category          | Operative/Procedure/Investig'n |
| 21-May-2009                                    | Subcategory       | TEXTUAL                        |
| 19-May-2009                                    | Status            | Transcribed Reports            |
| 🗎 19-May-2009                                  | Author            |                                |
| 03-Mar-2020 Bronchosco                         | py - WMC Facility |                                |
| 06-Dec-2019 PLEURAL B<br>18-May-2009 TRAUTMAN. | ALLEN Mark As     | Read Unread                    |

**3** Click on the desired PFD report to view it in the Clinical Document Viewer.

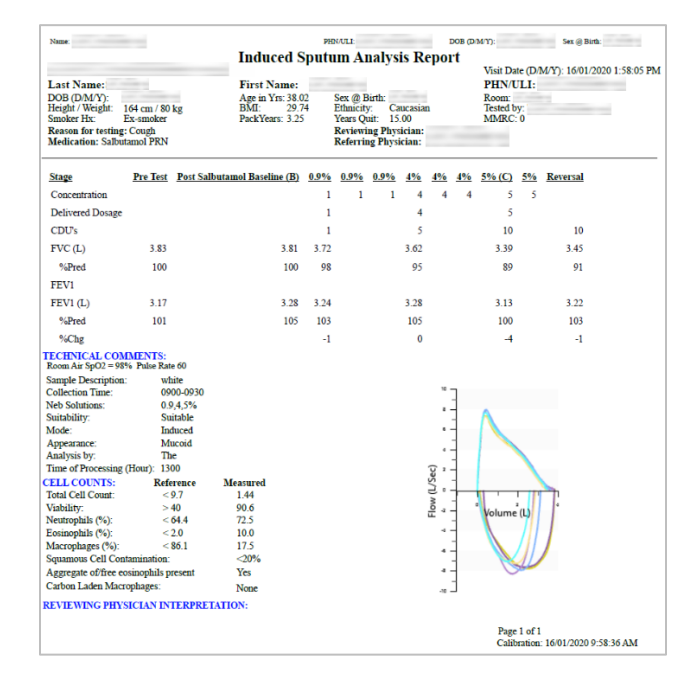

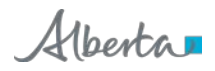